## Android2.3.1 更新について

【注意事項】

ソフトウェアのアップデートを行ってもユーザ領域のデータは保持されますが、 念のため写真などの重要なデータはバックアップし更新を行ってください。 ソフトウェアのダウンロード中および更新中は他の作業は行えません。 必ず、空きのある SD カードと AC アダプタをセットして進めてください。 更新にはおよそ 10 分必要です。

【更新の対象 Firmware】

- ・前ビルド番号: 1.00.006(Froyo) 初回出荷ファームウェア
- ・後ビルド番号: 1.10.000(Gingerbread) 更新ファームウェア

【必要条件】

- ・空きのある SD カード一枚
- ・AC アダプタから給電中

■Android2.3.1 へのアップデート方法

※アップデート方法は通知がある場合と通知がない場合で異なりますので下記手順を参照 して更新を行ってください。 ■ソフトウェアの更新通知がある場合

Coogle

Coogle

Coogle

Skype

Gadget

Codget

Codget

Codget

Media

Browser

Codget

1.ステータスバーに下記通知アイコンが表示される場合、ソフトウェアの更新があります。

<sup>2.</sup>ステータスバーを下方向にドラッグすると通知内容が表示されます。

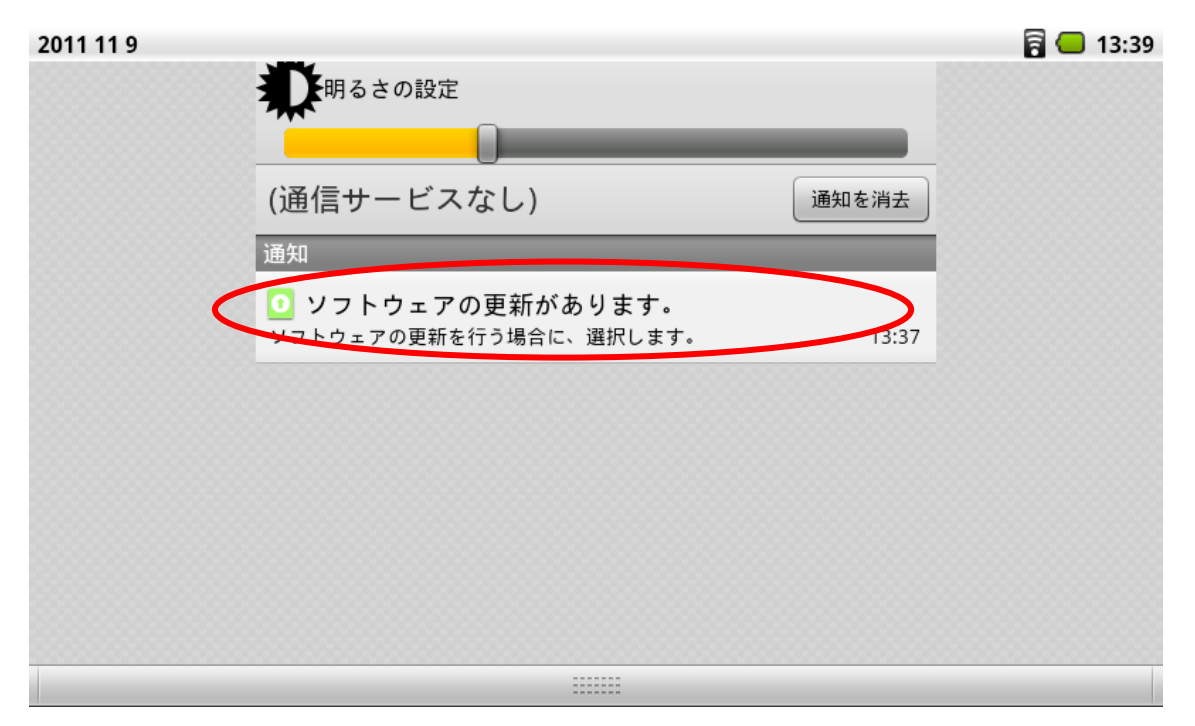

3.「ソフトウェア更新」をタップします。

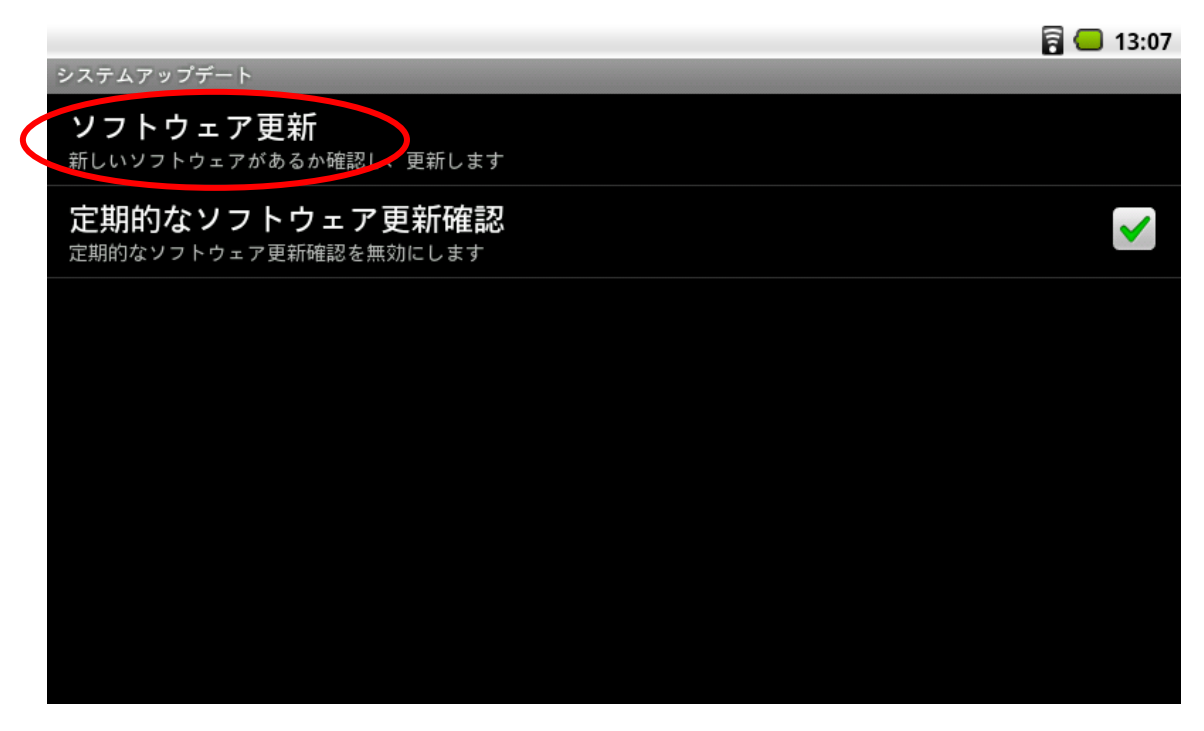

4.メッセージを確認し、更新を行う場合は「はい」をタップします。

|                                                                                                    | - 🖥 💭 13:44 |
|----------------------------------------------------------------------------------------------------|-------------|
| システムアップデート                                                                                                    |             |
| <b>ソフトウェア更新</b><br><sub>新しいソフトウェアがあるか確認し、更新します</sub>                                                                                    |             |
| 定期的なソフトウェア更新確認<br><sub>定期的なソフトウェア更新確認を無効にします</sub>                                                                                      |             |
| ソフトウェアの更新があります。更新ファイルをダウンロードしますか?<br>更新ファイルのダウンロードには、数分かかります。<br>また、ソフトウェアの更新には、SDカードと電源の接続が必要です。<br>ソフトウェア更新を行う場合、SDカードを挿入し、電源を接続してくださ | さい。         |
| はいいえ                                                                                                    |             |
|                                                                                                    |             |

※「電源に接続されていません」と表示される場合は、電源を接続してください。
 ※「SD カードにダウンロードに必要な空き容量がありません。」と表示される場合は、
 空きのある SD カードに準備してください。

5.更新ファイルがダウンロードされます。

|            | 🗟 💶 13:57 |
|------------|-----------|
| システムアップデート |           |
|            |           |
|            |           |
|            |           |
| ダウンロードロ    | 3         |
|            |           |
|            |           |
|            |           |
|            |           |
| 1 / 4      |           |
|            |           |
|            |           |
|            |           |
|            |           |
|            |           |
|            |           |
|            |           |
|            |           |

6.下記を確認し、更新する場合は「OK」をタップします。

|                        | 🛜 🚭 14:01 |
|------------------------|-----------|
|                        |           |
|                        |           |
|                        |           |
|                        |           |
| ダウンロード中                |           |
|                        |           |
|                        |           |
| ダウンロードが完了しました。         |           |
| ソフトウェアの更新を行うため、再起動します。 |           |
| ソフトウェアの更新には、数分かかります。   |           |
|                        |           |
| OK キャンセル               |           |
|                        |           |
|                        |           |
|                        |           |
|                        |           |
|                        |           |

7.以降、ソフトウェアの更新が行われます。故障の原因となりますので、更新が終了 するまで SD カードと電源を抜かないでください。

更新および再起動が行われ alimo Mode ホーム画面が表示さると更新は完了です。

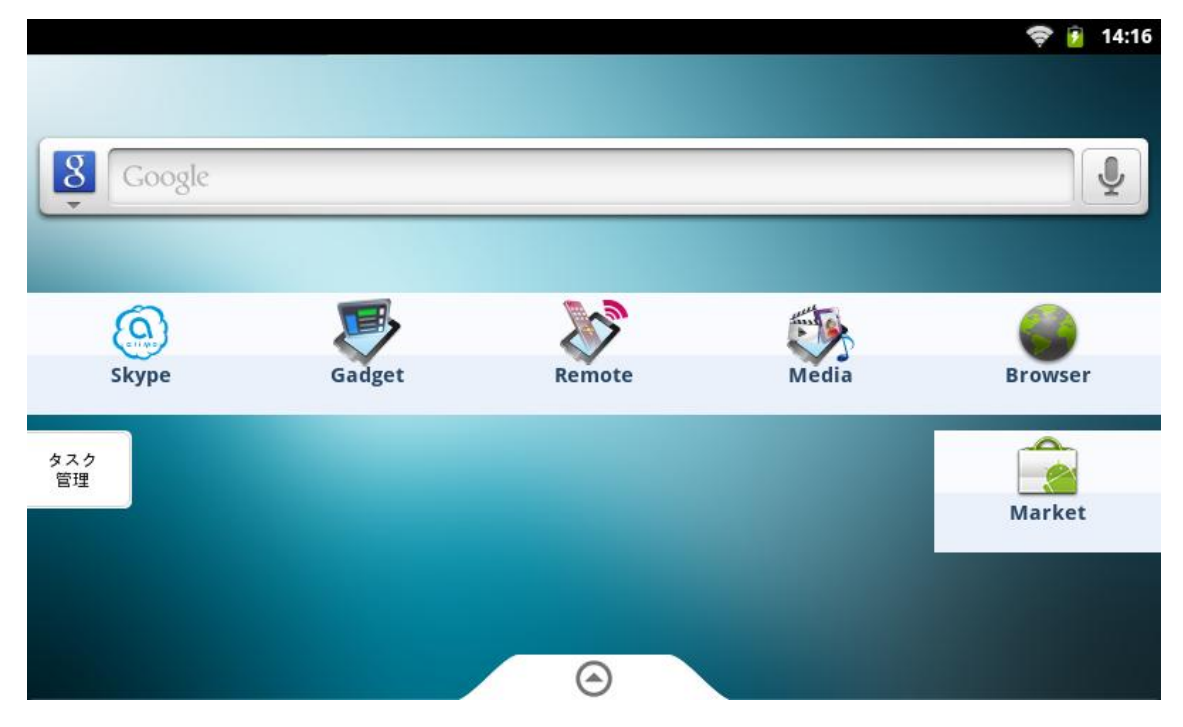

8.更新後のビルド番号とバージョンは下記になります。(設定⇒端末情報で確認できます)

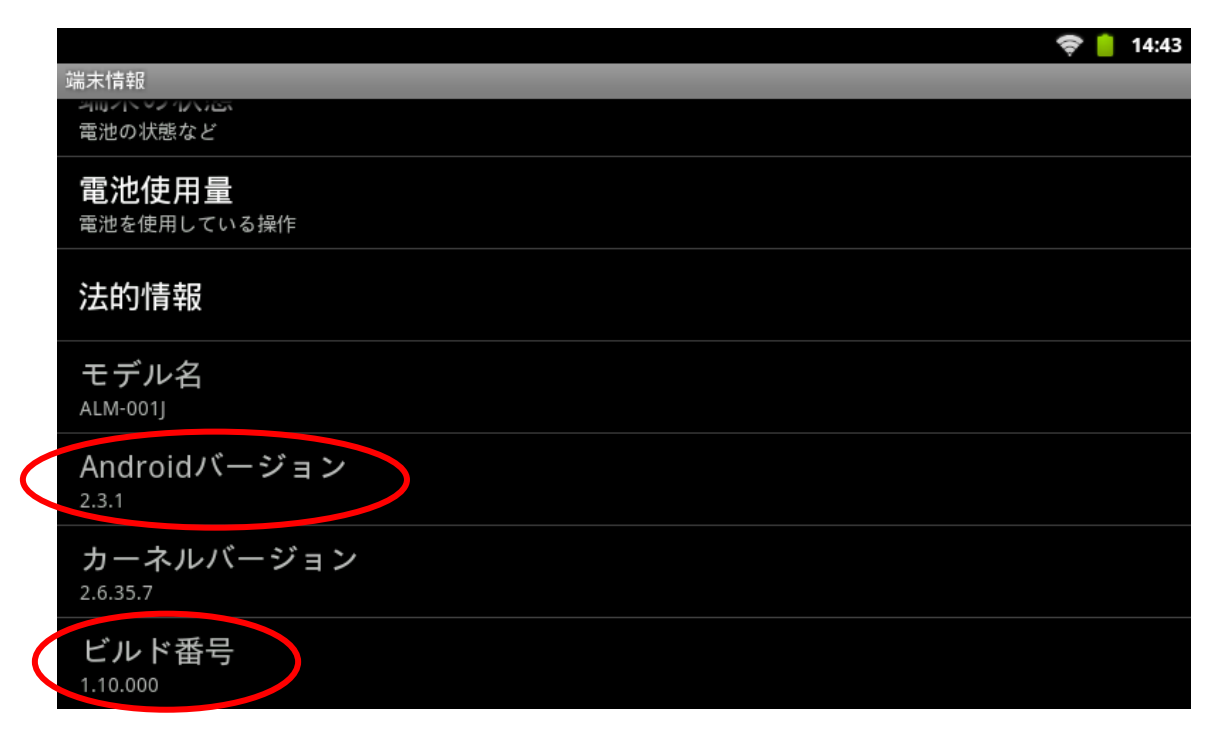

■ソフトウェア更新の通知がない場合

1.alimo Mode の場合はホーム画面の下部にある△を引き出します。

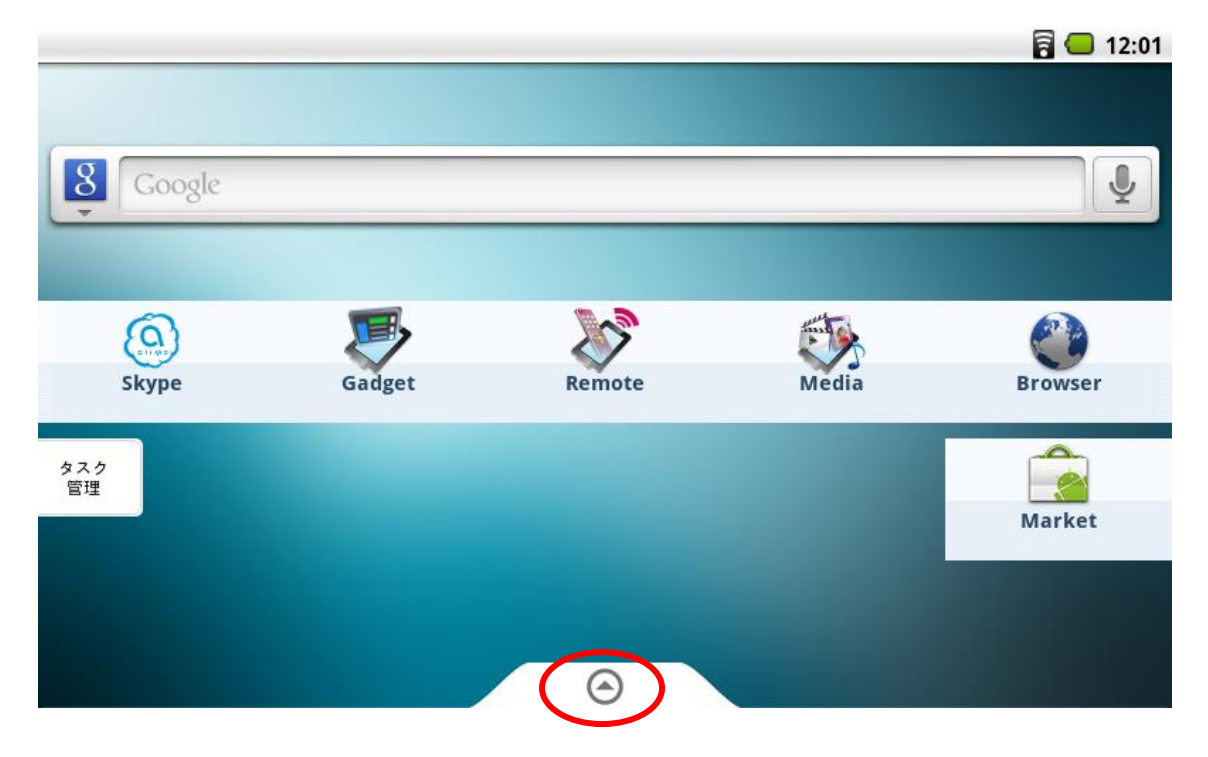

2.「Restart in Android Mode」をタップし、Android Mode にします。

|           |        |              |       | 🛜 📒 13:02 |
|-----------|--------|--------------|-------|-----------|
|           |        |              |       |           |
| Soogle    |        |              |       | Ţ         |
|           |        |              |       |           |
|           |        | 200          |       | <b>C</b>  |
| Skype     | Gadget | Remote       | Media | Browser   |
| タスク<br>管理 |        |              |       |           |
|           |        | $\Theta$     |       | Market    |
|           | Restar | t in Android | Mode  | *         |

3.Android Mode ホーム画面で、画面右中央のアイコンをタップし、アプリケーション 一覧ボタンを表示させます。

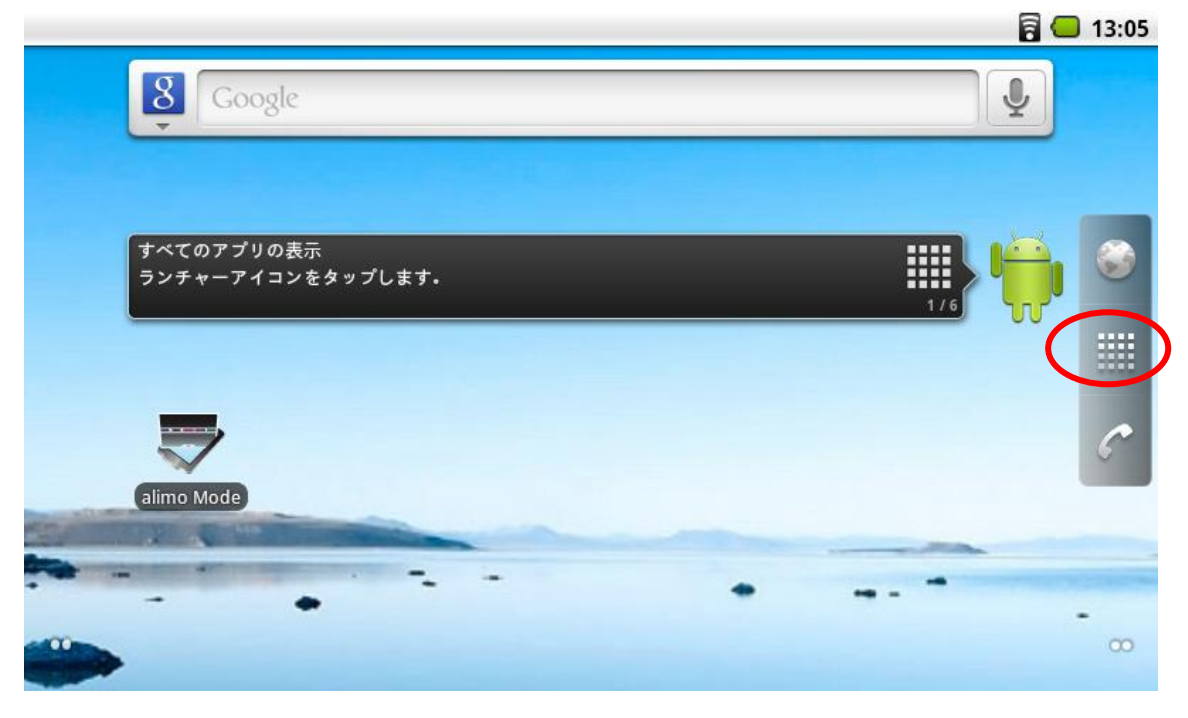

4.アプリケーション一覧から「設定」アプリケーションを起動します。

|                 |                                            |                |                  |                                                                    | 6           | 13:06 |
|-----------------|--------------------------------------------|----------------|------------------|--------------------------------------------------------------------|-------------|-------|
| Gmail           | Latitude                                   | radiko.jp      | Voice Search     | YouTube                                                            | ガジェット       |       |
| <b>1</b><br>11  | カレンダー                                      | ギャラリー          | ジョルテ             | QQD<br>スカイプDPF                                                     | talk<br>トーク |       |
| <b>ل</b><br>جو  | 「二日本の日本の日本の日本の日本の日本の日本の日本の日本の日本の日本の日本の日本の日 | ブラウザ           | デレイス             | -<br>-<br>-<br>-<br>-<br>-<br>-<br>-<br>-<br>-<br>-<br>-<br>-<br>- | マップ         | Â     |
| <b>◎</b><br>メール | 時計                                         | <b>8</b><br>検索 | <b>(</b> )<br>設定 | 連絡先                                                                | 田度卓         |       |
| 音楽              |                                            |                |                  |                                                                    |             |       |

5.設定アプリをスクロールし、「端末情報」をタップします。

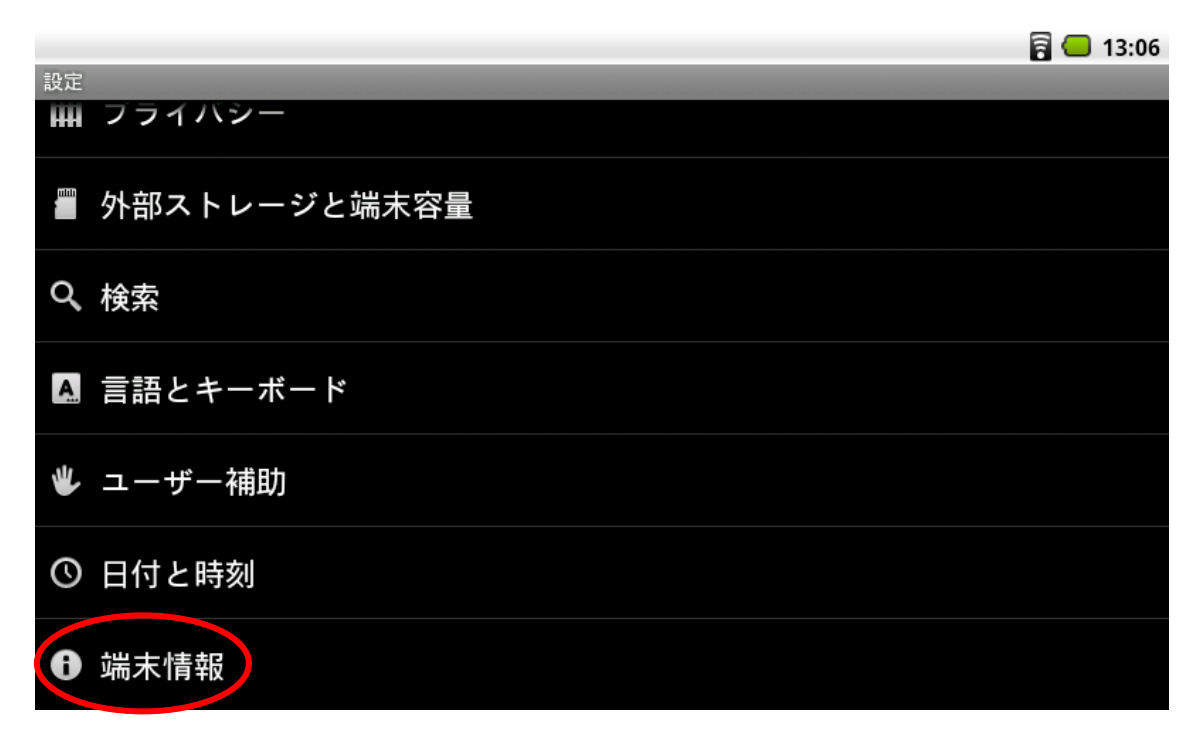

6.「システムアップデート」をタップします。

|   |                                                   | 1 🔁 🕒 | 13:06 |
|---|---------------------------------------------------|-------|-------|
|   | 端末情報                                              |       |       |
| 4 | システムアップデート                                        |       |       |
|   | <b>端末の状態</b><br><sup>電池の状態など</sup>                |       |       |
|   | <b>電池使用量</b><br><sup>電池を使用している操作</sup>            |       |       |
|   | 法的情報                                              |       |       |
|   | モデル名<br>ALM-001J                                  |       |       |
|   | Android $\mathcal{N} - \mathcal{Y} = \mathcal{Y}$ |       |       |
|   | カーネルバージョン                                         |       |       |

7.「ソフトウェア更新」をタップします。

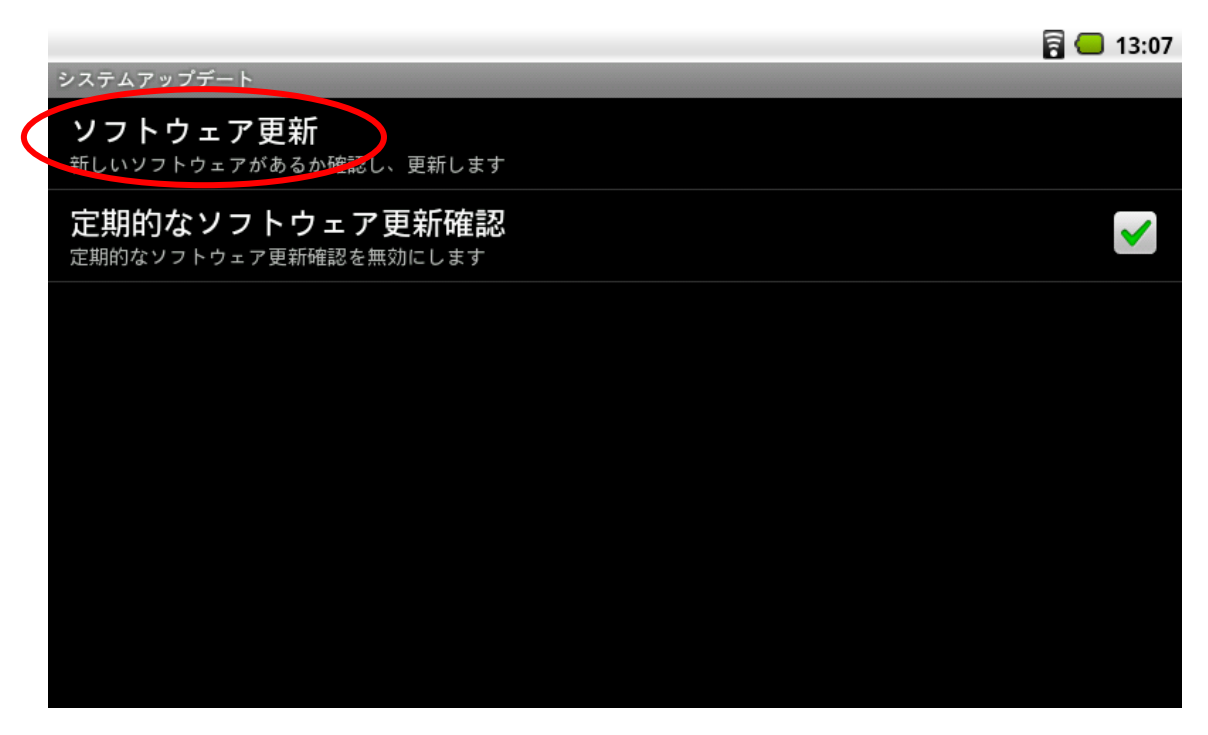

8.メッセージを確認し、更新を行う場合は「はい」をタップします。

|                                                                                                | <b>a</b> 13:4                                                | 4 |
|------------------------------------------------------------------------------------------------|--------------------------------------------------------------|---|
| システムアップデート                                                                                     |                                                              |   |
| <b>ソフトウェア更新</b><br>新しいソフトウェアがあるか確認し、更新します                                                      |                                                              |   |
| <b>定期的なソフトウェア更新確認</b><br><sup>定期的なソフトウェア更新確認を無効にします</sup>                                      |                                                              |   |
| ソフトウェアの更新があります。更新ファイ<br>更新ファイルのダウンロードには、数分かか<br>また、ソフトウェアの更新には、SDカードを<br>ソフトウェア更新を行う場合、SDカードを持 | 「ルをダウンロードしますか?<br>かります。<br>: 電源の接続が必要です。<br>挿入し、電源を接続してください。 |   |
| läu läu                                                                                        | いいえ                                                          |   |
|                                                                                                |                                                              |   |

※「電源に接続されていません」と表示される場合は、電源を接続してください。
 ※「SD カードにダウンロードに必要な空き容量がありません。」と表示される場合は、
 空きのある SD カードに準備してください。

9.更新ファイルがダウンロードされます。

|            | 🛜 💶 13:57 |
|------------|-----------|
| システムアップデート |           |
|            |           |
|            |           |
|            |           |
| ダウンロード中    |           |
|            |           |
|            |           |
|            |           |
| 1 / 1      |           |
| 1 / 4      |           |
|            |           |
|            |           |
|            |           |
|            |           |
|            |           |
|            |           |
|            |           |

10.下記を確認し、更新する場合は「OK」をタップします。

|                        | 🛜 🚭 14:01 |
|------------------------|-----------|
| システムアップデート             |           |
|                        |           |
|                        |           |
|                        |           |
| ダウンロード中                |           |
|                        |           |
| ダウンロードが完了しました。         |           |
| ソフトウェアの更新を行うため、再起動します。 |           |
| クノトウェアの更和には、数分かかります。   |           |
| ОК <i>キャンセル</i>        |           |
|                        |           |
|                        |           |
|                        |           |
|                        |           |
|                        |           |

11.以降、ソフトウェアの更新が行われます。故障の原因となりますので、更新が終了 するまで SD カードと電源を抜かないでください。

更新および再起動が行われ alimo Mode ホーム画面が表示さると更新は完了です。

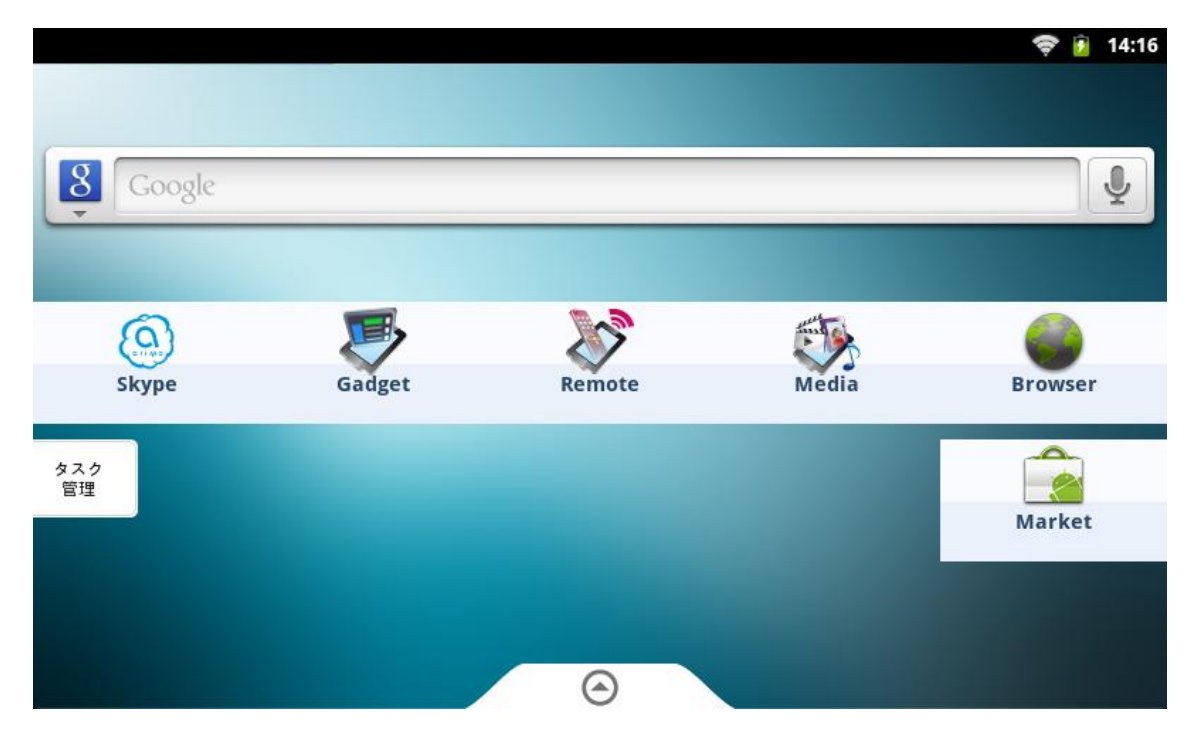

更新後のビルド番号とバージョンは下記になります。(設定⇒端末情報で確認できます)

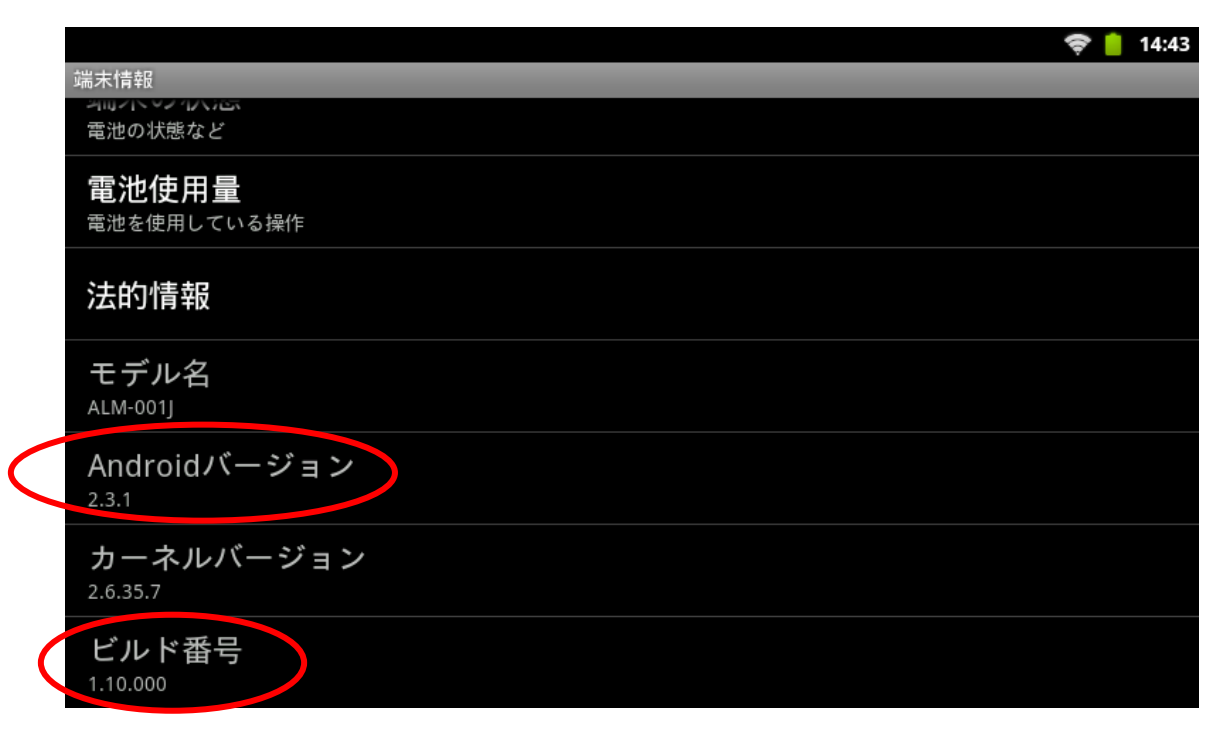